## Projekt 001 - Szkoła

### Zad. 1

Zaprojektuj prostą bazę danych składającą się z jednej tabeli. Tabela nazywa się DANE OSOBOWE i zawiera następujące pola:

| Nazwa kolumny  | Тур             | Rozmiar   |
|----------------|-----------------|-----------|
| Nr ewidencyjny | Autonumerowanie |           |
| Nazwisko       | Tekst           | 30 znaków |
| Imię           | Tekst           | 25 znaków |
| Miejscowość    | Tekst           | 50 znaków |
| Ulica          | Tekst           | 45 znaków |
| Nr domu        | Tekst           | 6 znaków  |
| Data urodzenia | Data/Godzina    |           |
| Zarobki        | Waluta          |           |
| Zdjęcie        | Obiekt OLE      |           |
| Uwagi          | Nota            |           |

W zaprojektowanej tabeli ustaw klucz podstawowy. Wpisz do tabeli przykładowe dane. Wstaw co najmniej jedno zdjęcie.

Zastanów się, dlaczego pole *Nr domu* jest typu *Tekst*. Wyjaśnij, które pole najlepiej nadaje się do pełnienia funkcji klucza podstawowego.

Zanim wstawisz zdjęcie, utwórz pliki za zdjęciami w formacie mapy bitowej i odpowiednio je nazwij, np. nazwiskami osób. Otwórz tabelę, wybierz osobę, której zdjęcie chcesz dodać. Wybierz pole *Zdjęcie* i kliknij prawym przyciskiem myszy. Z menu podręcznego wybierz opcję *Wstaw obiekt*, następnie opcję *Utwórz z pliku* i *Przeglądaj*. Odszukaj plik ze zdjęciem i zatwierdź wybór. W polu *Zdjęcie* pojawi się napis *mapa bitowa*. W tabeli nie można zobaczyć zdjęcia, ponieważ dane są zapisane w trybie znakowym. Dwukrotne kliknięcie pola spowoduje uruchomienie programu graficznego, w którym można zobaczyć i zmodyfikować zdjęcie. Zad. 2

Zaprojektuj bazę danych SZKOŁA składającą się z trzech tabel, takich jak zaprezentowane poniżej na rysunkach 8.14, 8.15, 8.16. Dla każdej tabeli utwórz klucz podstawowy.

Tabela UCZEŃ składa się z pól, takich jak na rysunku 8.14.

|   | Nazwa pola             | Typ danych      | Rysunek 8.14. |
|---|------------------------|-----------------|---------------|
| 8 | Lp                     | Autonumerowanie | Tabela Uczeń  |
|   | Nazwisko               | Tekst           |               |
|   | Imię                   | Tekst           |               |
| 1 | Miejscowość            | Tekst           |               |
|   | Ulica                  | Tekst           |               |
|   | Nr domu                | Tekst           |               |
|   | Data urodzenia         | Data/Godzina    |               |
|   | Data rozpoczęcia nauki | Data/Godzina    |               |
|   | Miejsce urodzenia      | Tekst           |               |
| に | Nr klasy               | Liczba          |               |
|   | Koniec nauki           | Tak/Nie         |               |
|   | Notatki o uczniu       | Nota            |               |
|   | Zdiecie                | Obiekt OLE      |               |

## Tabela KLASA składa się z pól, takich jak na rysunku 8.15.

|   | Nazwa pola    | Typ danych      |
|---|---------------|-----------------|
| 8 | Nr klasy      | Autonumerowanie |
|   | Nazwa klasy   | Tekst           |
| 1 | Specjalizacja | Tekst           |
|   | Id wychowawcy | Liczba          |
|   | Opis klasy    | Nota            |

Rysunek 8.15.

abela Klasa

# Tabela NAUCZYCIEL składa się z pól, takich jak na rysunku 8.16.

|   | Nazwa pola     | Typ danych                                                                                                    |
|---|----------------|----------------------------------------------------------------------------------------------------|
| 8 | Id nauczyciela | Autonumerowanie                                                                                                    |
|   | Nazwisko       | Tekst                                                                                                    |
|   | Imię           | Tekst                                                                                                    |
|   | Uwagi          | Nota                                                                                                    |
|   |                | the second second |

Rysunek 8.16.

Tabela Nauczyciel

Wprowadź przykładowe dane do tabel, np.:

- 6 klas do tabeli KLASA: 1a, 1b, 1c, 2a, 2b, 2c,
- 8 nauczycieli do tabeli NAUZYCIEL,
- min.10 do 20 uczniów do tabeli UCZEŃ.

### Zad. 3

Dla bazy danych SZKOŁA sprawdź, czy są spełnione warunki niezbędne do prawidłowego zdefiniowania relacji, i zaprojektuj relacje między tabelami. Zastanów się nad opcją *Wymuszaj więzy integralności.* 

### Zad. 4 - Zaprojektuj kwerendy

Kwerendy wybierające:

- 1. Kwerenda podsumowująca.
- 2. Kwerenda z polem wyliczeniowym.
- 3. Kwerenda z parametrem
- 4. Kwerenda krzyżowa

- Zaprojektuj kwerendę wyświetlającą dane uczniów mieszkających w Tarnowie.

- Zaprojektuj kwerendę wyświetlającą dane uczniów pobierających stypendium socjalne powyżej 100 zł.

### Ad.1

Zaprojektuj kwerendę wyświetlającą informację, ilu uczniów urodziło się w Krakowie.

### Ad.2

Utwórz listę zawierającą nazwiska uczniów oraz wiek każdego z nich.

W projekcie kwerendy umieść pola Nazwisko, Imię i Data urodzenia. W kolejnej kolumnie w wierszu pole wpisz wyrażenie:

Year(Date())-Year([Data\_urodzenia])

Lub:

(Date()-[Data\_urodzenia])/365

### Ad. 3

Wartość wpisaną w polu Kryteria zastępujemy tekstem wpisanym w nawiasach kwadratowych [Tekst].

Zaprojektuj kwerendę, która po wprowadzeniu wartości identyfikatora ucznia wyznaczy wszystkie jego dane osobowe.

### Ad.4

Służy do analizy danych. Działa podobnie jak tabela przestawna w arkuszu kalkulacyjnym.

Zaprojektuj kwerendę wyświetlającą, który nauczyciel jest wychowawcą, którego ucznia.